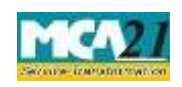

| S. No/  |           | Field Name                                                                                                    | Instructions                                                                                                    |  |
|---------|-----------|----------------------------------------------------------------------------------------------------|----------------------------------------------------------------------------------------------------|--|
| Section | Name<br>b | Identification<br>Number (FLLPIN)<br>or SRN of<br>Application form for<br>availability of name<br>Global location<br>number (GLN) of<br>company                                                                                        | In case of refund request relates to Form 1A/INC-1/1LLP<br>SRN/INC-29 , enter Service request number (SRN) of Form<br>1A/INC-1/1LLP SRN/INC-29.<br>You may find CIN/FCRN/LLPIN/FLLPIN by entering<br>existing registration number or name of the company in the<br>'Find CIN/LLP' service at the MCA21 portal<br>This field shall be disabled for the time being |  |
|         |           | Pre-fill button                                                                                                    | Click the <b>Pre-fill</b> button. On clicking the button, system shall<br>automatically display the name, registered office address (in<br>case of Indian company/LLP/bank) or name and address of<br>principal place of business in India (in case of foreign<br>company/LLP/bank).                                                                             |  |
| 2       | (a)       | Name of the company/LLP/Bank                                                                                                    | This will be auto-filled after Pre-fill button is pressed                                                                                                    |  |
|         | (b)       | Address of the<br>registered office or<br>of the principal place<br>of business in India<br>of the<br>company/LLP/Bank                                                                                                    | This will be auto-filled after Pre-fill button is pressed                                                                                                    |  |
| 3       |           | Name of the<br>applicant (in case of<br>under liquidation<br>company/LLP or in<br>case company/LLP<br>has not been<br>incorporated or<br>where the service for<br>which refund is<br>sought does not<br>belong to any<br>company/LLP)) | Enter the name of person applying for refund. This is<br>applicable in case of companies under liquidation or in case<br>Form 1A/INC-1/INC-29/Form 1 LLP reference number has<br>been entered in field 1(a) or where the service for which<br>refund is sought does not belong to any company.                                                                   |  |

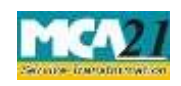

| S. No/                                                                                                    |                                                              | Field Name                                                                                                    | Instructions                                                                                                    |  |  |
|----------------------------------------------------------------------------------------------------|--------------------------------------------------------------|----------------------------------------------------------------------------------------------------|----------------------------------------------------------------------------------------------------|--|--|
| Section Name                                                                                                    |                                                              |                                                                                                    |                                                                                                    |  |  |
| 4                                                                                                    |                                                              | Mode of payment of refund                                                                                                    | Select the mode of payment of refund.<br>For time being, 'Cheque' option has been disabled. Facility<br>for "Direct deposit into bank account" will be available.                                                                                                    |  |  |
| For Pay                                                                                                    | For Payment of refund through 'Direct Deposit into the bank' |                                                                                                    |                                                                                                    |  |  |
| 5                                                                                                    | (a)                                                          | Payee details<br>Name of the Payee                                                                                                    | Enter the Payee details.<br>System will automatically display the name of the<br>company/LLP (in case of Indian/Foreign company) or the<br>name of applicant (in case status of CIN is under liquidation<br>or in case of Form 1A/INC-1/INC-29/Form 1 LLP SRN or<br>where the service for which refund is sought does not belong<br>to any company) as Name of Payee               |  |  |
|                                                                                                    | (b) to<br>(g)                                                | System will automatically display the registered office address (in case of Indian companies/LLPs) or address of principal place of business in India (in case of a Foreign company/LLP).<br>Enter the address of payee in case of company under liquidation or in case Form 1A/INC-1/INC-29/Form 1 LLP reference number has been entered in field 1(a) or where the service for which refund is sought does not belong to any company. |                                                                                                    |  |  |
| 6                                                                                                    |                                                              | Bank Account<br>Number                                                                                                    | Enter the 'Bank Account number' of the payee.                                                                                                    |  |  |
| In case of direct deposit into your bank account, provide following details corresponding to above account number. |                                                              |                                                                                                    |                                                                                                    |  |  |
| 7                                                                                                    | (a) to<br>(e)                                                | Enter all the fields Bank name, Bank Branch, Type of account, MICR code, IFSC Code.                                                                                                    |                                                                                                    |  |  |
| 8                                                                                                    |                                                              | Reason for Refund                                                                                                    | Select the reason for refund.<br>'Multiple payments' includes cases where service seeker<br>has done multiple filings and has made payments more than<br>once (multiple times) for the same service. However, refund<br>form shall not be allowed for eForm 1 or INC-2 or INC-7 or<br>INC-29 or eForm 2 LLP and eForm 5 or SH-7 or eForm<br>3LLP which have already been approved. |  |  |

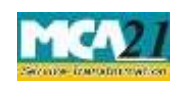

| S. No/       |        | Field Name                                                                         | Name Instructions                                              |  |  |  |
|--------------|--------|------------------------------------------------------------------------------------|----------------------------------------------------------------|--|--|--|
| Section Name |        |                                                                                    |                                                                |  |  |  |
|              |        |                                                                                    | 'Incorrect Payments' option is applicable in case where the    |  |  |  |
|              |        |                                                                                    | service seeker has made payment in respect of an eForm or      |  |  |  |
|              |        |                                                                                    | Stamp duty through an incorrect option under Pay               |  |  |  |
|              |        |                                                                                    | miscellaneous fee facility.                                    |  |  |  |
|              |        |                                                                                    | Excess Payment includes cases where any excess fee has         |  |  |  |
|              |        |                                                                                    | been paid by the service seeker due to some incorrect data     |  |  |  |
|              |        |                                                                                    | entered in the eForm or incorrect data in MCA21 system due     |  |  |  |
|              |        |                                                                                    | to migration of data from legacy system.                       |  |  |  |
|              |        |                                                                                    | I he excess fee also includes additional fee paid due to delay |  |  |  |
|              |        |                                                                                    | system.                                                        |  |  |  |
|              |        |                                                                                    | 'Incorrect payment via NeFT' includes cases where user has     |  |  |  |
|              |        |                                                                                    | selected NeFT as mode of payment and made the errors as        |  |  |  |
|              |        |                                                                                    | mentioned in note above.                                       |  |  |  |
| 9            | (a) to | In case reason for refu                                                            | and is 'Incorrect payment via NeFT', select the reason for     |  |  |  |
|              | (f)    | NeFT refund along with the Unique transaction number (UTN) received from bank      |                                                                |  |  |  |
|              |        | while making payment through NeFT, User Account Number and Amount Paidvia          |                                                                |  |  |  |
|              |        |                                                                                    |                                                                |  |  |  |
|              |        | In case reason for NeFT refund is 'Single consolidated payment                     |                                                                |  |  |  |
|              |        | or 'Excess payment                                                                 | than the amount mentioned by MCA21 system' or 'Less            |  |  |  |
|              |        | payment than the amount mentioned by MCA21 system' or 'Payment made without        |                                                                |  |  |  |
|              |        | generating any SRNs', then enter a valid SRN of Pay Miscellaneous Fee. The status  |                                                                |  |  |  |
|              |        | of SRN should be 'Marked for Refund'. Also, provide the details of original SRN(s) |                                                                |  |  |  |
|              |        | in respect of which the payment was made through NeFT if applicable.               |                                                                |  |  |  |
| 10           | (a) to | Enter the SRN of eForm or service for which refund is being sought.                |                                                                |  |  |  |
|              | (h)    | In case SRN of Pay M                                                               | liscellaneous Fee is entered in field 9(e), then the same SRN  |  |  |  |
|              |        | shall be displayed in this field and shall be not editable                         |                                                                |  |  |  |
|              |        | Click the "Pre-fill" button.                                                       |                                                                |  |  |  |
|              |        | System will automatically display the service description, date of filing (SRN).   |                                                                |  |  |  |
|              |        | payment details, SRN status and date of such status.                               |                                                                |  |  |  |
|              |        | Once the refund eForm is filed, further processing of the SRN for which refund is  |                                                                |  |  |  |
|              |        | sought, if pending, shall not be allowed.                                          |                                                                |  |  |  |
|              |        | In case reason for re                                                              | fund is multiple filing of old eForm 1/INC-2/INC-7/INC-        |  |  |  |
|              |        | 29/Form 2 LLP/ old eForm 5/SH-7/ Form 3 LLP, only corresponding eFo                |                                                                |  |  |  |
|              |        | shall be allowed and status of such SRN should not be approved.                    |                                                                |  |  |  |

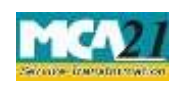

| S. No/       |              | Field Name                                                                  | Instructions                                                                                                    |  |  |  |
|--------------|--------------|-----------------------------------------------------------------------------|----------------------------------------------------------------------------------------------------|--|--|--|
| Section Name |              |                                                                             |                                                                                                    |  |  |  |
|              |              | In case reason for refund is incorrect payment, it should be SRN of p       |                                                                                                    |  |  |  |
|              |              | miscellaneous fee.                                                          |                                                                                                    |  |  |  |
|              |              | In case reason for refu                                                     | ind is Excess payment, status of SRN should be 'Approved'.                                                                                                    |  |  |  |
|              |              | In case reason for refu                                                     | nd is 'Incorrect Payment via NeFT', status of this SRN should                                                                                                    |  |  |  |
|              |              | be 'Marked for Refun                                                        | d' and UTN entered above should have been linked to this                                                                                                    |  |  |  |
|              |              | SRN.                                                                        |                                                                                                    |  |  |  |
|              |              | In case 'Payment of s                                                       | tamp duty fee into account identified for MCA filing fee' is                                                                                                    |  |  |  |
|              |              | selected in 'Reason for NeFT refund', then SRN should be of stamp duty fee. |                                                                                                    |  |  |  |
|              |              | In case 'Payment of M                                                       | MCA filing fee into account identified for stamp duty fee' is                                                                                                    |  |  |  |
|              |              | selected, then SRN sh                                                       | ould be of MCA service fee.'                                                                                                    |  |  |  |
| 10           | (i), (j)     | In case reason of refun                                                     | d is 'Excess payment', it shall be mandatory to enter the total                                                                                                    |  |  |  |
|              |              | amount of refund soug                                                       | ht. Based on the amount entered, system shall automatically                                                                                                    |  |  |  |
|              |              | display the amount in words.                                                |                                                                                                    |  |  |  |
| 11           | (a) to       | In case of multiple fili                                                    | ng of old Form 1/INC-2/INC-7/INC-29/Form 11 L.P/old Form                                                                                                    |  |  |  |
| 11           | (a) to $(b)$ | 5/SH-7/Form 3 LLP of                                                        | or incorrect payment, it is mandatory to provide details of the                                                                                                    |  |  |  |
|              | (11)         | other transaction                                                           |                                                                                                    |  |  |  |
|              |              | Click the "Pre-fill" button                                                 |                                                                                                    |  |  |  |
|              |              | System will automatically display the service description date of fili      |                                                                                                    |  |  |  |
|              |              | payment details. SRN status and date of such status.                        |                                                                                                    |  |  |  |
|              |              | puj ment detunis, bru (                                                     | status and date of such status.                                                                                                    |  |  |  |
|              |              | In case reason for refund is multiple filing of old Form 1/INC-2/INC-7/INC- |                                                                                                    |  |  |  |
|              |              | 29/Form 1LLP/old Form 5/ SH-7/ Form 3 LLP, only corresponding eForm SRN     |                                                                                                    |  |  |  |
|              |              | shall be allowed. Status of SRN of other transaction should be 'Approved'   |                                                                                                    |  |  |  |
|              |              | Attachments                                                                 | • Copy of challan duly acknowledged by bank in respect                                                                                                    |  |  |  |
|              |              |                                                                             | of SRN for which refund is sought                                                                                                    |  |  |  |
|              |              |                                                                             | (Mandatory in case payment mode of SRN for which                                                                                                    |  |  |  |
|              |              |                                                                             | refund is sought is 'Offline')                                                                                                    |  |  |  |
|              |              |                                                                             | • Copy of challan duly acknowledged by bank in respect                                                                                                    |  |  |  |
|              |              |                                                                             | of other SRN, if applicable                                                                                                    |  |  |  |
|              |              |                                                                             | (Mandatory in case payment mode of SRN of other                                                                                                    |  |  |  |
|              |              |                                                                             | transaction entered in field 10(a) is 'Offline')                                                                                                    |  |  |  |
|              |              |                                                                             | • Scanned copy of cancelled cheque                                                                                                    |  |  |  |
|              |              |                                                                             | • Any other information can be provided as an optional                                                                                                    |  |  |  |
|              |              |                                                                             | attachment.                                                                                                    |  |  |  |
|              |              |                                                                             | <ul> <li>(Mandatory in case payment mode of SRN of other transaction entered in field 10(a) is 'Offline')</li> <li>Scanned copy of cancelled cheque</li> <li>Any other information can be provided as an optional attachment.</li> </ul> |  |  |  |

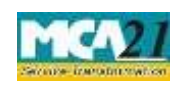

| S. No/       |             | Field Name   | Instructions                                                                                                    |  |  |
|--------------|-------------|--------------|----------------------------------------------------------------------------------------------------|--|--|
| Section Name |             |              |                                                                                                    |  |  |
| Ver          |             | Verification | First verification is mandatory to be marked in case Formis<br>being filed by an Indian company/LLP (other than<br>company/LLP under liquidation) and enter the serial<br>number and date of board resolution authorising the<br>signatory to sign and submit the form.               |  |  |
|              |             |              | Second verification is mandatory to be marked in case Form<br>is being filed by Applicant (in case of Form 1A/INC-1/INC-<br>29/Form 1 LLP) or Authorised representative (in case of<br>Foreign company) or Liquidator (in case of company under<br>liquidation).                      |  |  |
|              |             |              | Third verification is mandatory to be marked in case Form                                                                                                    |  |  |
|              |             |              | is being filed by Applicant (in case of Form 1A/INC-1/INC-29/Form 1 LLP)                                                                                                    |  |  |
|              | Digital Sig |              | The eForm should be digitally signed by managing director                                                                                                    |  |  |
|              |             |              | or director or manager or secretary of the company (in case                                                                                                    |  |  |
|              |             |              | of an Indian company) or authorised representative (in case                                                                                                    |  |  |
|              |             |              | of a foreign company/LLP) or liquidator (in case of                                                                                                    |  |  |
|              |             |              | company/LLP under liquidation) or designated partner of                                                                                                    |  |  |
|              |             |              | LLP or applicant (in case of Form 1A/INC-1/INC-29/Form 1 LLP).                                                                                                    |  |  |
|              |             | Designation  | Select the designation of the person digitally signing the eForm.                                                                                                    |  |  |
|              |             |              | Enter the DIN in case the person digitally signing the                                                                                                    |  |  |
|              |             |              | eForm is a director or managing director                                                                                                    |  |  |
|              |             |              | Enter income-tax PAN in case the person signing the eForm<br>is a manager or liquidator (in case of an under liquidation<br>company/LLP) or authorised representative (in case of<br>foreign company/LLP) or applicant (in case of Form<br>1A/INC-1/INC-29/Form 1LLP SRN is entered). |  |  |
|              |             |              | Enter membership number or income-tax PAN in case the                                                                                                    |  |  |
|              |             |              | person digitally signing the eForm is a secretary.                                                                                                    |  |  |
|              |             |              | Enter DPIN in case the person digitally signing the eForm is                                                                                                    |  |  |
|              |             |              | a designated partner.                                                                                                    |  |  |

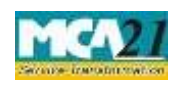

### Instruction Kit for eForm Refund

(Application for requesting refund of fees paid)

| S. No/<br>Section Name | Field Name | Instructions |
|------------------------|------------|--------------|
| Note:                  |            |              |

Note:

The refund eForm shall be scrutinised by the MCA user and if found 'Eligible for refund', MCA shall intimate the same through email along with the format of G.A.R 33. The G.A.R. 33 shall also be available at the 'Track Transaction status' functionality available on the MCA21 portal. You are required to take print out and fill the required details. Thereafter you are required to send the signed G.A.R. 33 as a physical copy to Drawing and Disbursement Officer, Ministry of Corporate Affairs on the below mentioned address:

Sh. Shashi Dara, Deputy Director, Ministry of Corporate Affairs, Room No, 580A, 5th Floor, "A" Wing, Shastri Bhawan, Rajendra Prasad Road, New Delhi – 110001.

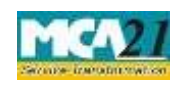

# Common Instructions to fill eForm

| Buttons                  | Particulars                                                                                                    |  |  |
|--------------------------|----------------------------------------------------------------------------------------------------|--|--|
| Pre-Fill Pre-fill        | The <b>Pre-fill</b> button can appear more than once in an eForm. The button appears next to a field that can be automatically filled using the MCA database                                                                                                    |  |  |
|                          | Click this button to populate the field.                                                                                                    |  |  |
|                          | <b>Note</b> : You are required to be connected to the Internet to use the Pre-<br>fill functionality.                                                                                                    |  |  |
| Attach Attach            | Click this document to browse and select a document that needs to be<br>attached to the eForm. All the attachments should be scanned in pdf<br>format. You have to click the attach button corresponding to the<br>document you are making an attachment.<br>In case you wish to attach any other document, please click the optional                                                                                                    |  |  |
| Remove Attachment        | attach button.<br>You can view the attachments added to the eForm in the <b>List of</b>                                                                                                    |  |  |
| Remove attachment        | attachment field.                                                                                                    |  |  |
|                          | To remove any attachment from the eForm, select the attachment in the <b>List of attachment</b> field and click the <b>Remove attachment</b> button.                                                                                                    |  |  |
| Check Form               | <ol> <li>Click the Check Form button after, filling the eForm. System performs form level validation like checking if all mandatory fields are filled. System displays the errors and provides you an opportunity to correct errors.</li> <li>Correct the highlighted errors.</li> <li>Click the Check Form button again and. system will perform form level validation once again. On successful validations, a message is displayed "Form level pre scrutiny is successful".</li> <li>Note: The Check Form functionality does not require Internet connectivity.</li> </ol> |  |  |
| Modify                   | The Modify button is enabled, after you have checked the eForm using the <b>Check Form</b> button.                                                                                                    |  |  |
|                          | <ul> <li>To make changes to the filled and checked form:</li> <li>1. Click the Modify button.</li> <li>2. Make the changes to the filled eForm.</li> <li>3. Click the Check Form button to check the eForm again.</li> </ul>                                                                                                    |  |  |
| Pre scrutiny Prescrutiny | <ol> <li>After checking the eForm, click the <b>Prescrutiny</b> button. System performs some checks and displays errors, if any.</li> <li>Correct the errors.</li> </ol>                                                                                                    |  |  |

Page **12** of **14** 

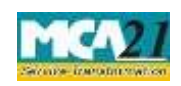

| Buttons | Particulars                                                                     |
|---------|---------------------------------------------------------------------------------|
|         | 3. Click the <b>Prescrutiny</b> button again. If there are no errors, a message |
|         | is displayed "No errors found."                                                 |
|         |                                                                                 |
|         | The <b>Prescrutiny</b> functionality requires Internet Connectivity.            |
|         | Please attach signatures before clicking on Prescrutiny.                        |
| Submit  | This button is disabled at present.                                             |
| Submit  |                                                                                 |

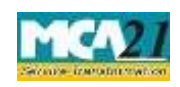

# Part III - Important Points for Successful Submission

### Fee Rules

| S.  | Purpose   | Normal Fee | Additional | Logic for  | Additional       |
|-----|-----------|------------|------------|------------|------------------|
| No. |           |            | Fee (Delay | Fees       |                  |
|     |           |            | Fee)       |            |                  |
|     |           |            |            |            |                  |
|     |           |            |            | Event Date | Time limit(days) |
|     |           |            |            |            | for filing       |
| 1.  | Applicati | #N/A       | #N/A       | #N/A       | #N/A             |
|     | on for    |            |            |            |                  |
|     | requestin |            |            |            |                  |
|     | g refund  |            |            |            |                  |
|     | of fees   |            |            |            |                  |
|     | paid      |            |            |            |                  |

## Processing Type

The eForm will be processed in Non STP. On processing of the eform the details will be saved with MCA.

## Email

When an eForm is approved/rejected by the authority concerned, an acknowledgement of the same is sent to the user in the form of an email. All correspondence will be sent by HQ.